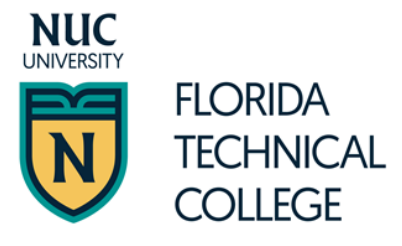

| Fecha de Orientación:                                                                                           |  |
|----------------------------------------------------------------------------------------------------|--|
| Opción para completar FAFSA<br>FAFSA on the Web<br><u>https://studentaid.gov/h/apply-for-aid/fafsa</u><br>Cita: |  |

La **Oficina de Asistencia Económica** administra varios fondos de ayuda económica que pueden ayudarle a financiar sus estudios universitarios. El proceso de solicitud es fácil y rápido. ¡Complete hoy su solicitud \_\_\_\_\_!

## \*AYUDAS ECONÓMICAS DISPONIBLES PARA ESTUDIANTES ELEGIBLES

Ayudas Económicas Gratuitas No tienen que ser reembolsadas.

- Beca Federal Pell
- Beca Federal Complementaria para la Oportunidad Educativa (FSEOG)
- Becas Estatales
- Becas Institucionales

#### Otras Opciones

- Programa Federal de Estudio y Trabajo
- Programa Federal de Préstamos Directos con Subsidio, Sin Subsidio y PLUS (para padres) *Dinero prestado que tienen que repagar con intereses.*
- Plan de pago institucional flexible y sin interés
- Beneficios para estudiantes militares o Guardia Nacional

### PROCESO DE APLICACIÓN

**PASO 1: Cree su FSA ID en:** <u>https://studentaid.gov/fsa-id/create-account/launch</u> Todo contribuyente (estudiante, padre o cónyuge) en la solicitud FAFSA necesitará tener un FSA ID para poder comenzar, acceder y firmar la solicitud.

| Estudiante | Padres y<br>Cónyuge | Cónyuge<br>Estudiante | Documento                                                                                                    |  |  |  |  |  |  |
|------------|---------------------|-----------------------|----------------------------------------------------------------------------------------------------|--|--|--|--|--|--|
|            |                     |                       | Información de contacto: número de celular, correo electrónico y dirección                                                                                             |  |  |  |  |  |  |
|            |                     |                       | permanente.                                                                                                    |  |  |  |  |  |  |
|            |                     |                       | Tarjeta de Seguro Social.                                                                                                    |  |  |  |  |  |  |
|            |                     |                       | Si no es ciudadano de los EE.UU., evidencia de su inscripción en el registro de                                                                                        |  |  |  |  |  |  |
|            |                     |                       | extranjeros o tarjeta de residencia permanente.                                                                                                    |  |  |  |  |  |  |
|            |                     |                       | Formularios W-2, salario devengado y/o propinas correspondientes al año                                                                                                |  |  |  |  |  |  |
|            |                     |                       | Planilla de declaración de impuestos sobre los ingresos del                                                                                                    |  |  |  |  |  |  |
|            |                     |                       | Certificación de no radicación de planilla.                                                                                                    |  |  |  |  |  |  |
|            |                     |                       | Beneficio de Pensión de Veteranos.                                                                                                    |  |  |  |  |  |  |
|            |                     |                       | Pensión Alimentaria.                                                                                                    |  |  |  |  |  |  |
|            |                     |                       | Beneficios de Desempleo.                                                                                                    |  |  |  |  |  |  |
|            |                     |                       | Información sobre inversiones actuales en negocios y bienes raíces, datos sobre empresas o fincas, datos sobre acciones, bonos y estados de cuenta bancarios actuales. |  |  |  |  |  |  |

#### PASO 2: Reúna la información y documentos necesarios

Notas:

#### PASO 3: Complete la Solicitud Gratuita de Ayuda Federal para Estudiantes (FAFSA)

 Acceda a <u>https://studentaid.gov/h/apply-for-aid/fafsa</u>. Ingrese utilizando su FSA ID (ver paso 1). Complete su FAFSA. Ingrese el código de la institución de FTC (Florida Technical College and Academic Unit of NUC University: 015670

## \*\*PROCESO DE PRÉSTAMO

Si usted o sus padres necesitan y deciden tomar préstamos federales con o sin subsidio de interés del *Direct Loan Program* como ayuda para cubrir gastos educativos; necesitarán completar lo siguiente:

#### PASO 4: Complete el Asesoramiento de Ingreso

- a. Acceda a https://studentaid.gov/entrance-counseling/
- b. Tenga a mano:
  - a. Su credencial FSA ID (ver paso 1)
  - b. Nombre de la institución educativa
  - c. Detalles de sus ingresos, ayuda económica y gastos de manutención

#### PASO 5: Complete el Pagaré Maestro (MPN)

- a. Acceda a https://studentaid.gov/mpn/
- b. Tenga a mano:
  - a. Su credencial FSA ID (ver paso 1)
  - b. Información personal
  - c. Nombre de la institución educativa
  - d. Información sobre las referencias de dos personas con diferentes direcciones en PR y/o EE.UU. que lo conozcan desde hace por lo menos 3 años.

\*\*Visite nuestra página en http://www.ftccollege.edu/ para obtener copia de nuestras guías que lo pueden asistir en como completar el proceso de préstamo.

Para información adicional de préstamos federales para estudiantes visite: <u>https://studentaid.gov/understand-aid/types/loans</u>

# PASO 6: La Oficina de Asistencia Económica se comunicará con usted si necesita que presente información adicional.

#### PASO 7: Se le proveerá una Oferta de Ayudas Económicas estimada

- a. Lea cuidadosamente la oferta.
- b. Se asumirá que usted acepta el dinero gratuito. Si desea rechazar el dinero gratuito, comuníquese con la Oficina de Asistencia Económica.
- c. Si tomará préstamos y está en acuerdo con la cantidad ofrecida, deberá aceptar la Oferta de Ayudas Económicas. Recuerde que los préstamos se tienen que repagar con intereses. Si desea, puede reducir la cantidad de préstamo. (Siga las instrucciones provistas)

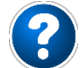

De tener dudas o preguntas, favor de visitar la Oficina de Asistencia Económica.

#### Horario de Oficina:

| Lunes | Martes | Miércoles | Jueves | Viernes | Sábado |
|-------|--------|-----------|--------|---------|--------|
|       |        |           |        |         |        |
| а     | а      | а         | а      | а       | а      |
|       |        |           |        |         |        |

Contacto:

Representante de Asistencia Económica

Correo Electrónico

Teléfono

Extensión